# **Penetration Testing Lab**

# Reconnaissance and Mapping Using Samurai-2.0

#### Notes:

- 1. Be careful about running most of these tools against machines without permission. Even the poorest intrusion detection system will report some of these tests.
- 2. Login and password for the live CD is samurai and samurai.
- 3. For every command, there should be a man page. Look it over to see the syntax and options for the command.
- 4. The target assumed is DVWA wherever you have it.
  - a. The target will be called "dvwa.yourdomain.xxx"
  - b. One option is to install it on your machine and then install Samurai in a container like vmware or Virtual Box or Parallels.
  - c. Another option is to open the Samurai iso file, but DVWA in the root and configure the web server and then recreate the iso with DVWA neatly included. I haven't done this yet, so try at your own risk.
  - d. In this first lab, many of the commands could be run against a local machine without it having to have DVWA.
- 5. If you use windows, you may want to install Cygwin to get Linux tools
  - a. <u>http://www.cygwin.com/</u> has instructions
- 6. Goals:
  - a. Get a handle on reconnaissance and mapping
  - b. Learn to use a few tools
  - c. Have some fun (no, really)

Reconnaissance

### **Exercise 1: nslookup**

- 1. Enter the command: nslookup dvwa.yourdomain.xxx
  - a. What is the IP address of our default DNS server? What does that mean?
  - b. What is the IP address of dvwa.yourdomain.xxx?
- 2. Enter nslookup interactive mode by entering: nslookup and then: set debug Now enter the following request: dvwa.yourdomain.xxx
  - a. How many authoritative nameservers are their for the cs.montana.edu domain?
  - b. Their names and IP addresses?
  - c. Enter montana.edu and answer the same questions.

## **Exercise 2: dig**

- 1. Run man dig to see the syntax of the command.
- 2. Enter dig dvwa.yourdomain.xxx and compare the output to nslookup.
- 3. Enter dig montana.edu mx.
  - a. What are the DNS names and IP addresses of the campus mail servers?
- 4. Enter dig cs.montana.edu ANY +answer.
  - a. What did you find out?

## **Exercise 3: Fierce**

- 1. Open a terminal top menu bar, icon looks like a terminal. If you find the transparent background obnoxious, click on Edit > Preferences > Background and change the Transparency flag.
- 2. Execute the following PATH=\$PATH:/usr/bin/samurai/fierce
- 3. Change to your home directory. Then run Fierce with: ./fierce.pl –dns cs.montana.edu
  - a. What is the DNS name and IP of the default name server for the domain.
  - b. Fierce detected a security issue early in the process. What is it?
  - c. web1.cs.montana.edu has another name; what is it?
  - d. Gary Harkin has a machine. What is the name? Why would you care?
  - e. What other things might be of interest? Do names tell you anything about the applications that might be running; who might have root access; anything else?

# **Exercise 4: netcat**

1. Open a terminal if you need one. Enter nc google.com 80 Enter : HEAD / HTTP/1.0

and hit enter twice.

a. What do you see?

netcat allows you to build an HTTP request manually from stdin. You need a blank line to trigger the send. Try the following:

nc google.com 80 GET / HTTP/1.1 Host: google.com User-Agent: BOZOS-BROWSER Referrer: MasterOfDisguise.com

b. http://www.google.com/#hl=en&source=hp&q=netcat

# Exercise 5: nmap

1. Enter the following:

nmap -sV dvwa.yourdomain.xxx

and wait.

- a. What services are open on the server?
- b. Look at the man page and choose another scan type to try on the target. What did you find out?

# Mapping

## Exercise 1: wget

- 1. wget downloads files via HTTP, HTTPS or FTP. Check out the man page. Create a directory to store downloaded data in.
- 2. Enter wget <u>http://www.dvwa.yourdomain.xxx/~harkin/assignment1/insert.html</u>
- 3. Now try the recursive option:

wget -r <u>http://www.dvwa.yourdomain.xxx/~harkin/assignment1/</u> --nocheck-certificate

a. Look to see what is stored? How cool is that? What is in the various delete.php files? What has happened here?

## **Exercise 2: webscarab**

Return to the home directory and enter the following: java –jar /usr/bin/samurai/webscarab/webscarab-(hit the Tab key here)

Now launch Firefox. Go to Tools > SwitchProxy > WebScarab Local